# ultego III perfect – highest precision and reliability

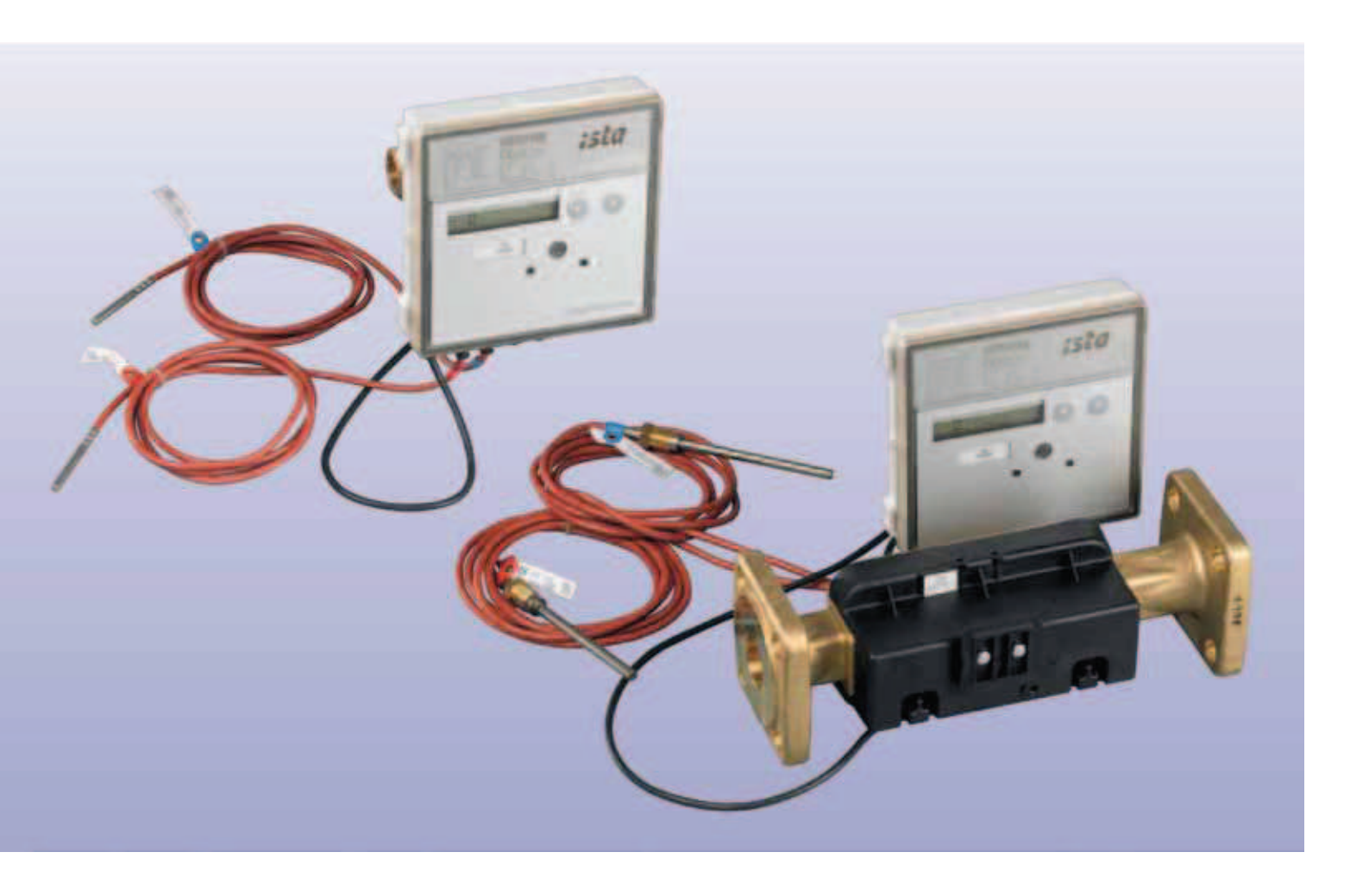

#### **Reliable Measurement**

Longevity, measuring stability and a high dynamic range distinguish the ultego III perfect. Even after operating for years in the district heating water environment with low conductivity the ultego III perfect is measuring the volume precisely and reliably. Due to the patented DuraSurface, we are setting new standards in measurement stability. This future-oriented innovation ensures measuring accuracy and maintenance-free operation for many years.

# **Technical data**

| Nominal flow $Q_n/Q_p$            | m³/h                | 3.5   | 6          | 10    | 15                       | 25          | 40    | 60             |
|-----------------------------------|---------------------|-------|------------|-------|--------------------------|-------------|-------|----------------|
| Meteorological Class              |                     | 1:100 | 1:100      | 1:100 | 1:100                    | 1:100       | 1:100 | 1:100          |
| Maximum flow rate Q <sub>s</sub>  | m³/h                | 7.0   | 12         | 20    | 30                       | 50          | 80    | 120            |
| Minimum flow rate Q <sub>i</sub>  | l/h                 | 35    | 60         | 100   | 150                      | 250         | 400   | 600            |
| Response limit                    | l/h                 | 14    | 24         | 40    | 60                       | 100         | 160   | 240            |
| Pressure loss $\Delta p$ at $Q_p$ |                     |       |            |       |                          |             |       |                |
| Thread                            | mbar                | 65    | 150        | 100   | -                        | -           | -     | _              |
| Flange                            | mbar                | 65    | 150        | 165   | 100                      | 105         | 160   | 115            |
| Pressure loss Δp = 1 bar          |                     |       |            |       |                          |             |       |                |
| Thread                            | K <sub>v</sub> m³/h | 14    | 15         | 32    | -                        | -           | -     | -              |
| Flange                            | K <sub>v</sub> m³/h | 14    | 15         | 32    | 48                       | 77          | 100   | 177            |
| Installation position             |                     |       |            |       | Variable                 |             |       |                |
| Temperature range limit values    |                     |       |            |       | 5130 °C                  |             |       |                |
| Maximum temperature               | t <sub>max</sub>    |       |            | 15    | 0 °C for 200             | 0h          |       |                |
| Nominal pressure                  | PN                  | 1.6   | MPa (PN16) |       | 2                        | .5 MPa (PN2 | 5)    | 1.6 MPa (PN16) |
|                                   |                     | 2.5   | MPa (PN25) |       | 2                        | .5 MPa (PN2 | 5)    | 2.5 MPa (PN25) |
| Permissible metering error        |                     |       |            | 2     | + 0.02 q <sub>p</sub> /q | %           |       |                |
| acc. EN 1434 (Class 2)            |                     |       |            |       | max. 5%                  |             |       |                |

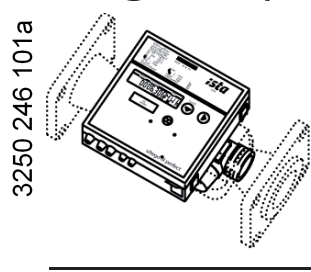

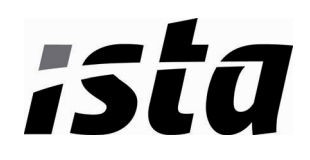

|   | <ul> <li>Safety information</li> <li>Do not pick up by the electronic unit</li> <li>Be careful of sharp edges (thread, flange, measuring tube)</li> <li>Installation and removal must be performed by qualified personnel only</li> <li>Mounting and unmounting are only permitted when the system is not under pressure</li> <li>After installation, a tightness test must be conducted with cold pressure</li> <li>Only ever use under service conditions, otherwise dangers can arise and the warranty may be voided</li> <li>Breaking the calibration seal voids the warranty</li> <li>The 110 V / 230 V versions must only be connected by an electrician</li> <li>The lithium batteries must be properly returned</li> <li>Lightning protection cannot be ensured; this must be provided by the building wiring</li> <li>Only one compartment for the power supply must be equipped – do not remove the red locking hatch</li> </ul>                                                                                                    |
|---|----------------------------------------------------------------------------------------------------|
| i | General information         The electronic unit is plugged onto an adapter plate and can be separated by pushing the volume measuring unit upward.         The packaging should be kept so that the heat meter can be shipped in its original packing after the calibation period has elapsed.         If the heat meter was not supplied with a battery connected, the current date and time must be entered during start-up (see "Parameter setting").         The 110 V / 230 V power supply units comply with safety class II, so the line voltage does not need to be disconnected when changing the unit.         All cables must be laid at a minimum distance of 300 mm from power cables or radio-frequency cables.         By overpressure, cavitation must be avoided in the entire measuring range, i.e. at least 1 bar at qp and approx. 3 bar at qs (applies to approx. 80°C).         The heat meter left the factory in perfect safe condition. Calibration, maintenance, component replacement, and repairs must only be performed by trained personnel who are familiar with the hazards involved. The manufacturer will provide further technical support on request. Heat meter safety marks that are relevant for calibration must not be damaged or removed!         Otherwise the warranty and calibration validity of the device will expire.                                                                       |
| 5 | Installation<br>Choose the mounting location (return or flow) in accordance with the labeling on the heat meter. Study the table for the<br>dimensions and check that there is enough clearance.<br>No inlet or outlet sections are necessary. However, if the heat meter is installed in the shared return of two heating systems,<br>e.g. heating and hot water, the mounting location must be a sufficient distance from the T element that forms the junction<br>(min. 10°x°DN) to allow the different water temperatures to mix well.<br>Before the heat meter is installed, the system must be rinsed thoroughly.<br>As shown in the examples on Page 2, mount the volume measuring unit horizontally or vertically between two shut-off valves<br>in accordance with the arrow for the direction of flow. The sensors must be mounted in the same heating circuit as the volume<br>measuring unit. For installation as a cold meter, see the following notes.<br>The sensor can be mounted in ball valves, in pockets or direct immersed. The end of the sensors must extend in any case as<br>far as the center of the pipe cross-section. Temperature sensors and screw joints must be sealed for protection from tam-<br>pering.<br>Small heat meters (qp 0.6 - 2.5 m <sup>3</sup> /h)<br>Overall length 110 mm<br>(thread)<br>Overall length 190 mm (thread)<br>Overall length 190 mm (thread)<br>Overall length 190 mm (thread) |

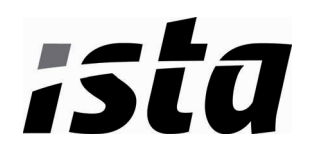

Large heat meters with threaded joint

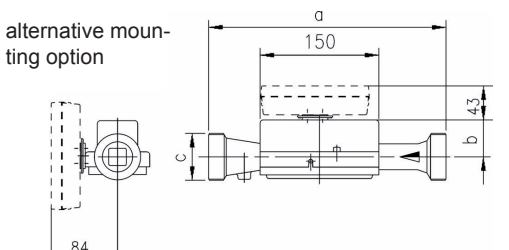

| qp m³/h | PN bar | а   | b  | С         |
|---------|--------|-----|----|-----------|
| 3.5     | 16     | 260 | 51 | G 1 1/4 B |
| 3.5     | 25     | 260 | 51 | G 1 1/4 B |
| 6       | 16     | 260 | 51 | G 1 1/4 B |
| 10      | 16     | 300 | 48 | G 2 B     |

### Large heat meters with flange joint

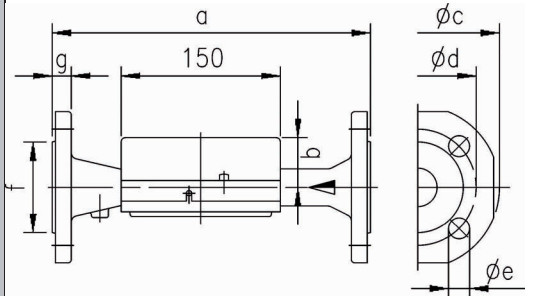

| qp   | PN  | DN  | а   | b  | Øc  | Ød  | Øe | No of | f   | g  |
|------|-----|-----|-----|----|-----|-----|----|-------|-----|----|
| m³/h | bar |     |     |    |     |     |    | holes |     |    |
| 3.5  | 25  | 25  | 260 | 51 | 115 | 85  | 14 | 4     | 68  | 18 |
| 6    | 25  | 25  | 260 | 51 | 115 | 85  | 14 | 4     | 68  | 18 |
| 10   | 25  | 40  | 300 | 48 | 150 | 110 | 18 | 4     | 88  | 18 |
| 15   | 25  | 50  | 270 | 46 | 165 | 125 | 18 | 4     | 102 | 20 |
| 25   | 25  | 65  | 300 | 52 | 185 | 145 | 18 | 8     | 122 | 22 |
| 40   | 25  | 80  | 300 | 56 | 200 | 160 | 18 | 8     | 138 | 24 |
| 60   | 16  | 100 | 360 | 68 | 235 | 180 | 18 | 8     | 158 | 24 |
| 60   | 25  | 100 | 360 | 68 | 235 | 190 | 22 | 8     | 158 | 24 |

### Examples of installation

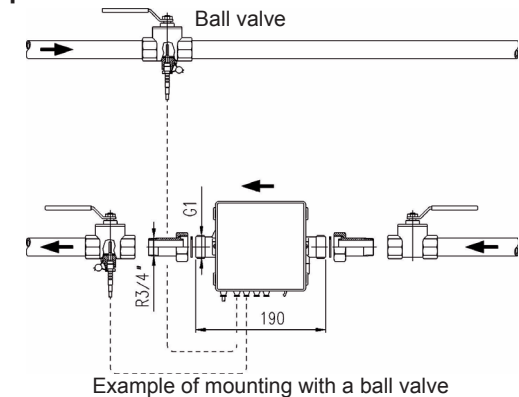

(recommended up to DN25)

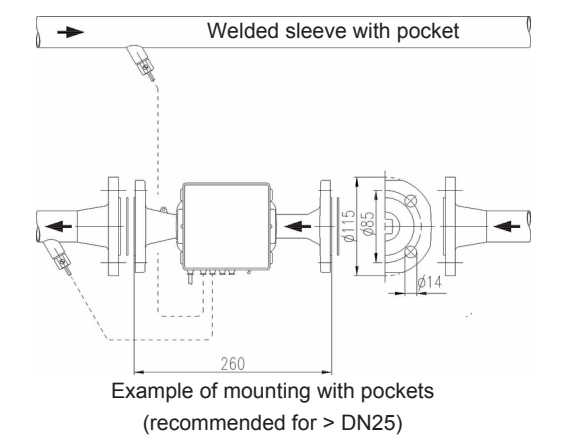

#### Electronic unit

The ambient temperature of the electronic unit must not exceed 55°C. Direct sunlight must be avoided.

For heating water temperatures between 10°C and 90°C, the electronic unit can remain on the volume measuring unit or be mounted on the wall (split mounting). On the wall or on the volume measuring unit, the adapter plate can be oriented to make it easy to read the display. To remove the electronic unit, push the housing upward and remove. The adapter plate for wall mounting can now be unscrewed or the electronic unit simply rotated and pushed back into the required position until it latches.

For heating water temperatures between 10°C and 90°C, the electronic unit must be fixed on the wall (split mounting). For this purpose, remove the electronic unit from the adapter plate, unscrew the adapter plate from the volume measuring unit, and screw to the wall with plugs. Push the electronic unit on again.

A heat meter with a removable control cable may be separated during the installation. When installation is done be sure that only paired parts (volume part, calculator) are connected together. The control cable must not be extended!

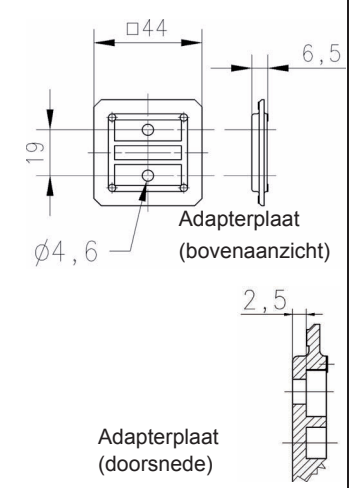

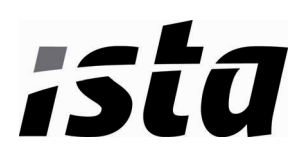

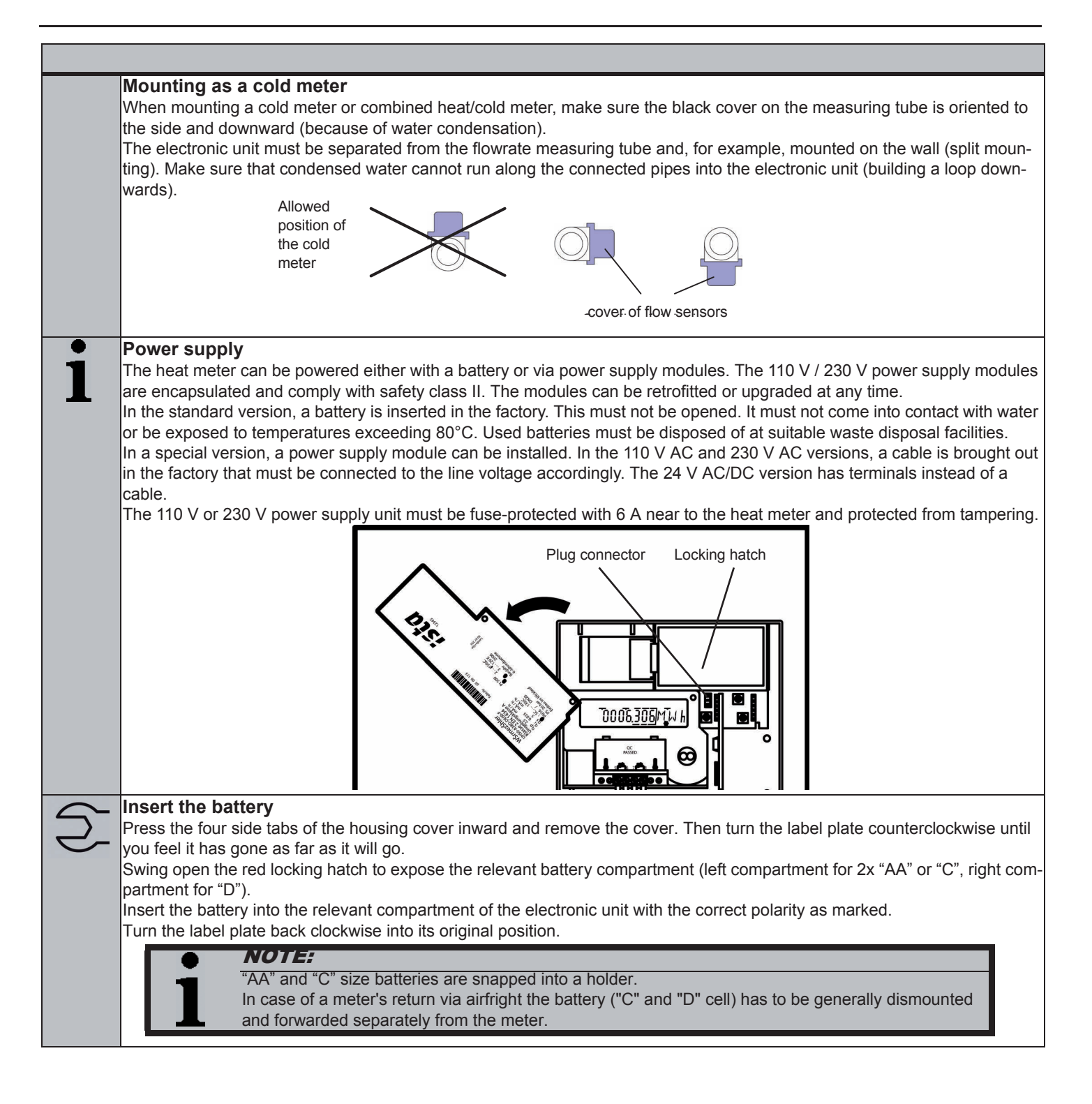

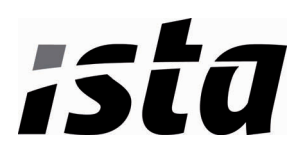

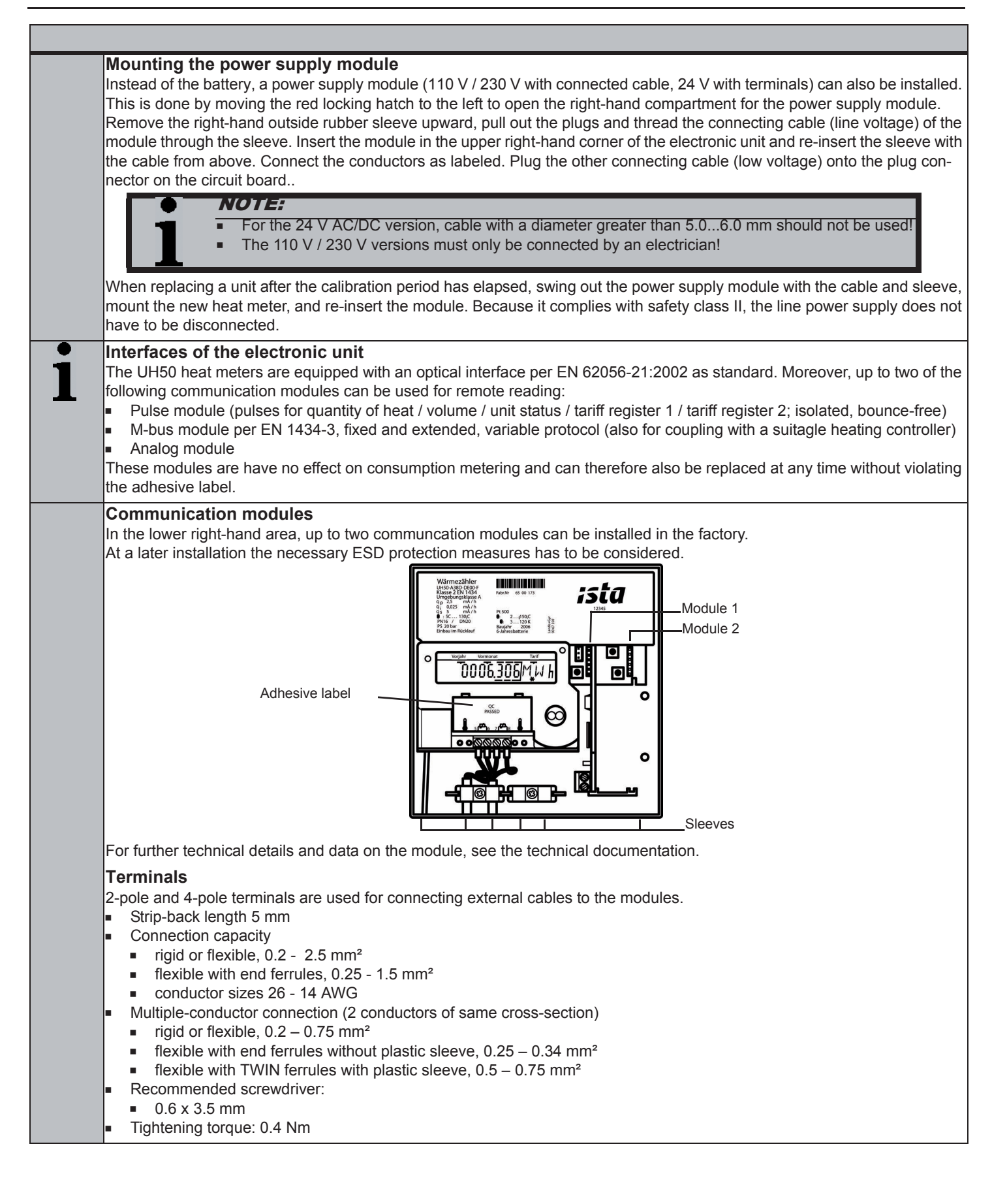

| ista |  |
|------|--|
|      |  |

|   | Permise                                                                              | sible combination                                                                                                    | ons of modul                                                                                                    | <b>les</b><br>vavs be inserte                                                                 | d as module 2                                                                                        |                                                                                                    |                                                                                                    |
|---|--------------------------------------------------------------------------------------|----------------------------------------------------------------------------------------------------|----------------------------------------------------------------------------------------------------|-----------------------------------------------------------------------------------------------|----------------------------------------------------------------------------------------------------|----------------------------------------------------------------------------------------------------|----------------------------------------------------------------------------------------------------|
|   | A puise i                                                                            |                                                                                                    |                                                                                                    | ays be inserte                                                                                |                                                                                                    |                                                                                                    |                                                                                                    |
|   | j                                                                                    | Subsequer<br>for module                                                                                                    | it mounting of a<br>2!                                                                                           | a further pulse r                                                                             | module in modu                                                                                       | le slot 1 can resul                                                                                          | t in changed output values                                                                                                    |
|   | The radio<br>Further r                                                               | o module must also<br>estrictions are sho                                                                                            | o always be ins<br>wn in the follow                                                                              | erted as modul<br>/ing table.                                                                 | le 2.                                                                                                |                                                                                                    |                                                                                                    |
|   |                                                                                      |                                                                                                    | SI                                                                                                    | ot for module #                                                                               | 2 is equipped w                                                                                      | /ith                                                                                                    |                                                                                                    |
|   |                                                                                      |                                                                                                    | Pulse n                                                                                                    | ndodule                                                                                       | M-bus module                                                                                         | Analog module                                                                                                |                                                                                                    |
|   |                                                                                      |                                                                                                    | "standard"                                                                                                    | "fast" *)                                                                                     |                                                                                                    |                                                                                                    |                                                                                                    |
|   | #1 can<br>th                                                                         | "standard                                                                                                    | yes (2)                                                                                                    | yes (1)                                                                                       | yes (3)                                                                                              | yes                                                                                                    |                                                                                                    |
|   | ped wi                                                                               | "fast" *)                                                                                                    | no                                                                                                    | no                                                                                            | no                                                                                                   | no                                                                                                    |                                                                                                    |
|   | for mo<br>equip                                                                      | M-bus module                                                                                                    | yes                                                                                                    | yes                                                                                           | yes (3)                                                                                              | yes                                                                                                    |                                                                                                    |
|   | Slot<br>be                                                                           | Analog module                                                                                                    | yes                                                                                                    | yes                                                                                           | yes (3)                                                                                              | yes                                                                                                    |                                                                                                    |
|   | *) only 1<br>ted.<br>1. Pulse<br>2. The f<br>3. The s                                | module with fast p<br>e length of the fast<br>irst and second ch<br>secondary address                                                | ulses is possibl<br>pulses min. 5 n<br>annel can be p<br>for both modul                                          | le, only permiss<br>ns<br>arameterized ir<br>les can only be                                  | sible on slot 2; n<br>ndividually<br>changed via me                                                  | nin. pulse duratior<br>odule No. 1                                                                           | n = 2 ms, if pulse module 1 not fit-                                                                                                    |
| 5 | Installir<br>The com<br>sible at a<br>Put the c<br>For conn<br>cable thr<br>Unsure y | ng a communication module<br>invitime.<br>communication module<br>rection with the ext<br>ough the sleeve fro<br>you use the correct | ation module<br>es are connecte<br>dule in the corre<br>ernal cable, stri<br>om outside, stri<br>slot for the mo | ed via a 6-way r<br>ect position, ca<br>ip the sleeve to<br>p it back and co<br>dules and com | reaction-free co<br>refully insert it ir<br>ensure the com<br>onnect it. A cabl<br>ply with the perr | nnector so that ins<br>nto the two guide s<br>rect cross-section<br>le shield must not<br>missible combinati | stallation or replacement is pos-<br>slots, and push it in.<br>of the connecting cable. Feed the<br>be connected to the heat meter.<br>ions. |
| • | Factory                                                                              | v-installed sense                                                                                                    | ors                                                                                                    |                                                                                               |                                                                                                    |                                                                                                    |                                                                                                    |
| 1 | ĺ                                                                                    | Do not disc                                                                                                    | connect, shorter                                                                                                 | n, or extend the                                                                              | e cables of facto                                                                                    | ory-installed senso                                                                                          | rs.                                                                                                    |

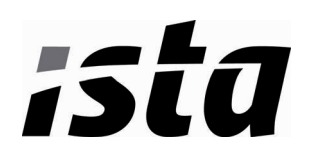

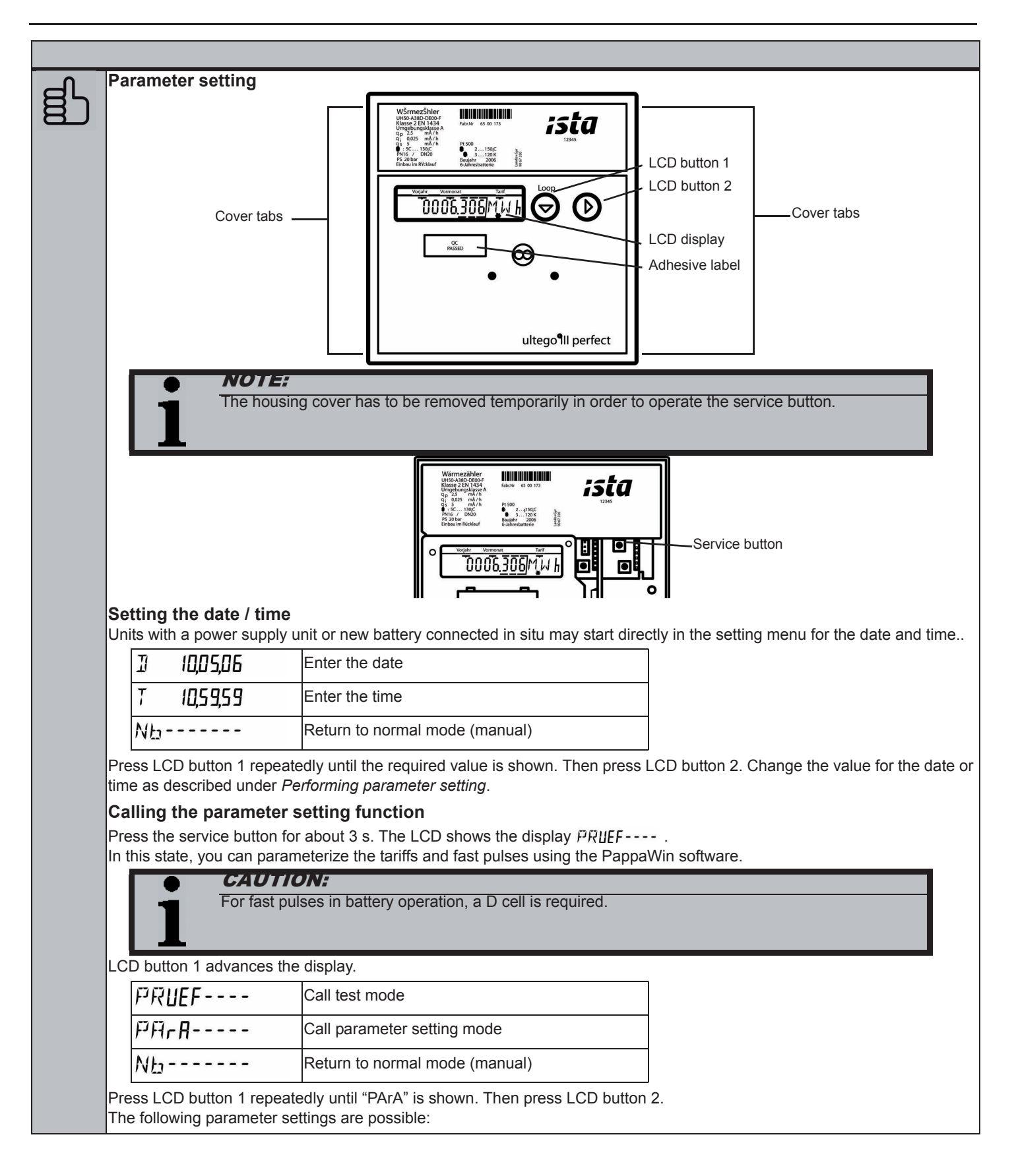

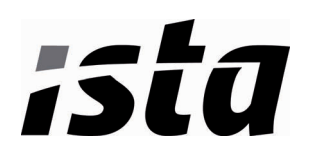

| FB +                                                     | Reset error message F8<br>(only displayed if F8 is pending)                               |
|----------------------------------------------------------|-------------------------------------------------------------------------------------------|
| Ma +                                                     | Reset the maxima                                                                          |
| Fd +                                                     | Reset the missing time and the flowrate measuring time                                    |
| 51) 3 (OS,                                               | Enter the yearly set day (day and month) *)                                               |
| 51 3(,                                                   | Enter the monthly set day (day) *)                                                        |
| II 10,05,06                                              | Enter the date (day, month, year) *)                                                      |
| T 10,59,59                                               | Enter the time (hour, minute, second) *)                                                  |
| к (2345678                                               | Enter the property number, 8-digit (also M-bus secondary address)                         |
| API 0                                                    | Enter the M-bus primary address for module 1 (0255) *)                                    |
| 965 O                                                    | Enter the M-bus primary address for module 2 (0255) *)                                    |
| Madul I-I E E<br>Madul I-I E 2                           | Select the first module function for module 1 (CE or C2)                                  |
| Madul I-2 EV<br>Madul I-2 ET<br>Madul I-2 R I            | Select the second module function for module 1 (CV or CT or RI)                           |
| Madul 2- 1 C E<br>Madul 2- 1 C 2                         | Select the first module function for module 2 (CE or C2)                                  |
| I 10,05,06<br>Madul 2-2 C T<br>Madul 2-2 R I             | Select the second module function for module 2 (CV or CT or RI)                           |
| MF 60 mm                                                 | Select the maxima measuring period: 7.5-15-30-60 min / 3 6 12 24 h                        |
| Nb                                                       | Return to normal mode                                                                     |
| It is up to the user to ensure the applied (month $> 12$ | ure that only meaningful values are entered. No plausibility check is made and "incorrect |
|                                                          | сю. <i>)</i>                                                                              |

The required size is selected with the LCD button 1 and activated with the LCD button 2.

#### NOTE:

Parameter setting can be exited by pressing the service button again ("escape function"). In this case, the last valid value is displayed unchanged.

## Performing parameter setting

LCD button 2 is used to change the blinking digit step by step or reset error F8 or the maxima. LCD button 1 applies the value set in the blinking digit. The next digit to the right of this then blinks, can be set again with the LCD button 2 and can be applied with LCD button 1. As the final acknowledgment of a display line, a star symbol is briefly displayed. If incorrect entries are made, parameter setting be performed again.

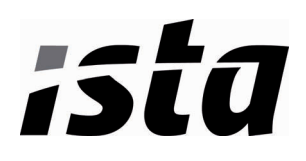

| Doromotor cotti                                                                                                    |                                                                                                    | setting                                                                                                    |                                           |
|----------------------------------------------------------------------------------------------------|----------------------------------------------------------------------------------------------------|----------------------------------------------------------------------------------------------------|-------------------------------------------|
| Parameter settil                                                                                                    | ng mode is                                                                                                    | exited:                                                                                                    |                                           |
| <ul> <li>by pressing</li> <li>Automatical</li> </ul>                                                                                                    | ly after 15 h                                                                                                    | nours                                                                                                    |                                           |
| Start-up                                                                                                    |                                                                                                    |                                                                                                    |                                           |
| Replace the hou                                                                                                    | using cover                                                                                                    | and press it in gently until you hear all the tabs latch. Open the shut-of                                                                                                    | ff valves. Check the                      |
| No more than 1                                                                                                    | 00 s later, n                                                                                                    | nessage F0 will disappear. After that, check that the displays for flowra                                                                                                    | ate and temperaure                        |
| plausible. Vent f                                                                                                    | the system                                                                                                    | until the flowrate display is stable. Adjust the system with the flowrate                                                                                                    | display (updated in                       |
| flowrate timebas                                                                                                    | se).<br>s Attach us                                                                                                    | ser seals to the electronic unit and the sensors                                                                                                    |                                           |
| Read and note                                                                                                    | down the m                                                                                                    | heter readings for quantity of heat, volume, operating time, and missing                                                                                                    | g time.                                   |
| We recommend                                                                                                    | resetting th                                                                                                    | he maxima and the missing time (see parameter setting).                                                                                                    |                                           |
| Error messages                                                                                                    | on incorre                                                                                                    | ct mounting:                                                                                                    | 1                                         |
| FL                                                                                                    | nEG                                                                                                    | direction flow                                                                                                    |                                           |
| dlFF                                                                                                    | nEG                                                                                                    | Temperature sensors were swapped round during mounting or con-<br>nection                                                                                                    |                                           |
| •                                                                                                    | NOTE:                                                                                                    |                                                                                                    |                                           |
| 1                                                                                                    | During a sy                                                                                                    | ystem stoppage, these messages may appear although mounting was                                                                                                    | s correct.                                |
|                                                                                                    |                                                                                                    |                                                                                                    |                                           |
| Displays                                                                                                    |                                                                                                    |                                                                                                    |                                           |
| The places offer                                                                                                    | r the decim                                                                                                    | al point of displayed values are indicated by a surrounding border.                                                                                                    |                                           |
| The places alle                                                                                                    |                                                                                                    |                                                                                                    |                                           |
| Calibrated value                                                                                                    | es can be re                                                                                                    | ecognized by the star symbol shown in addition to the value.                                                                                                    | a dha alian lao af dh                     |
| Calibrated value<br>The displays of                                                                                                    | es can be re<br>of the heat                                                                                                    | ecognized by the star symbol shown in addition to the value.<br>meter are arranged on several levels (LOOPs). LCD button 2 advance                                                                                                    | es the display of th                      |
| Calibrated value<br>The displays of<br>loop (LOOP 0) o                                                                                                    | es can be re<br>of the heat<br>cyclically.                                                                                                    | ecognized by the star symbol shown in addition to the value.<br>meter are arranged on several levels (LOOPs). LCD button 2 advance                                                                                                    | es the display of th                      |
| Calibrated value<br>The displays of<br>loop (LOOP 0) o                                                                                                    | es can be re<br>of the heat<br>cyclically.<br><b>NOTE:</b><br>Depending                                                                                                    | ecognized by the star symbol shown in addition to the value.<br>meter are arranged on several levels (LOOPs). LCD button 2 advance<br>on how the unit is parameterized, the number of items displayed and                                                                                                    | es the display of th                      |
| Calibrated value<br>The displays of<br>loop (LOOP 0) o                                                                                                    | contraction of the heat cyclically.                                                                                                    | on how the unit is parameterized, the number of items displayed and this description. Certain button functions may also be disabled.                                                                                                    | es the display of th<br>the data shown ma |
| Calibrated value<br>The displays of<br>loop (LOOP 0) o                                                                                                    | And dooming<br>of the heat<br>cyclically.<br><b>NOTE:</b><br>Depending<br>differ from                                                                                                    | ecognized by the star symbol shown in addition to the value.<br>meter are arranged on several levels (LOOPs). LCD button 2 advance<br>on how the unit is parameterized, the number of items displayed and<br>this description. Certain button functions may also be disabled.                                                                                                    | es the display of th<br>the data shown ma |
| Calibrated value<br>The displays of<br>loop (LOOP 0) of<br>User loop ("L                                                                                                    | And dooline<br>es can be re<br>of the heat<br>cyclically.<br><b>NOTE:</b><br>Depending<br>differ from                                                                                                    | on how the unit is parameterized, the number of items displayed and this description. Certain button functions may also be disabled.                                                                                                    | es the display of th<br>the data shown ma |
| User loop ("L                                                                                                    | COOP 0")                                                                                                    | ecognized by the star symbol shown in addition to the value.<br>meter are arranged on several levels (LOOPs). LCD button 2 advance<br>on how the unit is parameterized, the number of items displayed and<br>this description. Certain button functions may also be disabled.<br>Head of the loop                                                                                                    | es the display of th<br>the data shown ma |
| User loop ("L<br>L. DDP<br>                                                                                                    | COOP 0")                                                                                                    | ecognized by the star symbol shown in addition to the value.<br>meter are arranged on several levels (LOOPs). LCD button 2 advance<br>on how the unit is parameterized, the number of items displayed and<br>this description. Certain button functions may also be disabled.<br>Head of the loop<br>Accumulated quantity of heat with tariff status                                                                                                    | es the display of th<br>the data shown ma |
| User loop ("L<br>L DDP<br>- 12345<br>T ' 12345                                                                                                    | COOP 0")                                                                                                    | ecognized by the star symbol shown in addition to the value.         meter are arranged on several levels (LOOPs). LCD button 2 advance         on how the unit is parameterized, the number of items displayed and         this description. Certain button functions may also be disabled.         Head of the loop         Accumulated quantity of heat with tariff status         Tariff register 1 (optional)                                                                                                    | es the display of th<br>the data shown ma |
| User loop ("L<br>L DDP<br>I 2345<br>T ' 12345                                                                                                    | <b>NOTE:</b><br>Depending<br>differ from<br><b>OOP 0")</b><br>$\overline{0}$<br>$\overline{51} k_{W} h$<br>$\overline{51} k_{W} h$                                                                                                    | ecognized by the star symbol shown in addition to the value.         meter are arranged on several levels (LOOPs). LCD button 2 advance         on how the unit is parameterized, the number of items displayed and         this description. Certain button functions may also be disabled.         Head of the loop         Accumulated quantity of heat with tariff status         Tariff register 1 (optional)         Accumulated volume         Segment test                                                                                                    | es the display of th<br>the data shown ma |
| User loop ("L<br>L DDP<br>L DDP<br>I 2345<br>T ' 12345<br>BBBBB                                                                                                    | <b>NOTE:</b><br>Depending<br>differ from<br><b>OOP 0"</b> )<br>0<br>$67 k_W h$<br>67 kW h<br>67 kW h                                                                                                    | ecognized by the star symbol shown in addition to the value.         meter are arranged on several levels (LOOPs). LCD button 2 advance         on how the unit is parameterized, the number of items displayed and         this description. Certain button functions may also be disabled.         Head of the loop         Accumulated quantity of heat with tariff status         Tariff register 1 (optional)         Accumulated volume         Segment test                                                                                                    | es the display of th<br>the data shown ma |
| Calibrated value<br>The displays of<br>loop (LOOP 0) o<br>User loop ("L<br>L 00P<br>12345<br>12345<br>12345<br>12345<br>12345                                                                                                    | es can be redofthe heat         of the heat         cyclically. <b>NOTE:</b> Depending         differ from         OOP 0")         0         67 k W h         67 k W h         67 k W h         67 k W h         67 k W h                                                                                                    | ecognized by the star symbol shown in addition to the value.         meter are arranged on several levels (LOOPs). LCD button 2 advance         on how the unit is parameterized, the number of items displayed and         this description. Certain button functions may also be disabled.         Head of the loop         Accumulated quantity of heat with tariff status         Tariff register 1 (optional)         Accumulated volume         Segment test         Error message with error code number                                                                                                    | es the display of th<br>the data shown ma |
| Calibrated value<br>The displays of<br>loop (LOOP 0) of<br>User loop ("L<br>L DDP<br>12345<br>T ' 12345<br>12345<br>BBBBB<br>F<br>LCD button 1 is<br>Service loops                                                                                                    | A con be readed of the heat cyclically.                                                                                                    | ecognized by the star symbol shown in addition to the value.         meter are arranged on several levels (LOOPs). LCD button 2 advance         on how the unit is parameterized, the number of items displayed and         this description. Certain button functions may also be disabled.         Head of the loop         Accumulated quantity of heat with tariff status         Tariff register 1 (optional)         Accumulated volume         Segment test         Error message with error code number         ritch the display from the user loop to the selection of service loops (LCon)                                                                                                    | es the display of th<br>the data shown ma |
| User loop ("L<br>L DDP<br>L DDP<br>L DD | A con be re<br>of the heat<br>cyclically.<br><b>NOTE:</b><br>Depending<br>differ from<br><b>OOP 0"</b> )<br><b>D</b><br><b>E</b> 7 k W h<br><b>E</b> 7 k W h                                                                                                    | ecognized by the star symbol shown in addition to the value.         meter are arranged on several levels (LOOPs). LCD button 2 advance         on how the unit is parameterized, the number of items displayed and         this description. Certain button functions may also be disabled.         Head of the loop         Accumulated quantity of heat with tariff status         Tariff register 1 (optional)         Accumulated volume         Segment test         Error message with error code number         ritch the display from the user loop to the selection of service loops (LC         on         Service loop 1                                                                                                    | es the display of th<br>the data shown ma |
| User loop ("L<br>User loop ("L<br>L DDP<br>- 12345<br>7 ' 12345<br>12345<br>12345<br>12345<br>12345<br>12345<br>12345<br>12345<br>12345<br>12345<br>12345<br>12345<br>12345<br>12345<br>12345<br>12345<br>12345                                                                                                    | A con be re<br>of the heat<br>cyclically.<br><b>NOTE:</b><br>Depending<br>differ from<br><b>OOP 0"</b> )<br><b>D</b><br><b>E</b> 1 k W h<br><b>E</b> 1 k W h<br><b>E</b> 1 k W h<br><b>E</b> 1 k W h<br><b>E</b> 1 k W h<br><b>E</b> 1 k W h<br><b>E</b> 1 k W h<br><b>E</b> 1 k W h<br><b>E</b> 1 k W h<br><b>E</b> 1 k W h<br><b>E</b> 1 k W h<br><b>E</b> 1 k W h<br><b>E</b> 2 k W h<br><b>E</b> 2 k W h <b>E</b> 2 k W h<br><b>E</b> 2 k W h<br><b>E</b> 2 k W h <b>E</b> 2 k W h<br><b>E</b> 2 k W h <b>E</b> 2 k W h<br><b>E</b> 2 k W h <b>E</b> 2 k W h<br><b>E</b> 2 k W h <b>E</b> 2 k W h<br><b>E</b> 2 k W h <b>E</b> 2 k W h<br><b>E</b> 2 k W h <b>E</b> 2 k W h<br><b>E</b> 2 k W h <b>E</b> 2 k W h<br><b>E</b> 2 k W h <b>E</b> 2 k W h<br><b>E</b> 2 k W h <b>E</b> 2 k W h<br><b>E</b> 2 k W h <b>E</b> 2 k W h <b>E</b> 2 k W h <b>E</b> 2 k W h <b>E</b> 2 k W | ecognized by the star symbol shown in addition to the value.         meter are arranged on several levels (LOOPs). LCD button 2 advance         on how the unit is parameterized, the number of items displayed and         this description. Certain button functions may also be disabled.         Head of the loop         Accumulated quantity of heat with tariff status         Tariff register 1 (optional)         Accumulated volume         Segment test         Error message with error code number         ritch the display from the user loop to the selection of service loops (LO         Service loop 1                                                                                                    | es the display of th<br>the data shown ma |
| User loop ("L<br>User loop ("L<br>L DDP<br>- 12345<br>12345<br>1235<br>1235<br>1235<br>1235<br>1235<br>1235<br>1235<br>123                                                                                                    | the dooline<br>as can be re-<br>of the heat<br>cyclically.<br><b>NOTE:</b><br>Depending<br>differ from<br><b>OOP 0"</b> )<br>0<br>67 kWh<br>67 kWh<br>67 kWh<br>67 kWh<br>67 kWh<br>67 kWh<br>67 kWh<br>67 kWh<br>67 kWh                                                                                                    | ecognized by the star symbol shown in addition to the value.         meter are arranged on several levels (LOOPs). LCD button 2 advance         on how the unit is parameterized, the number of items displayed and         this description. Certain button functions may also be disabled.         Head of the loop         Accumulated quantity of heat with tariff status         Tariff register 1 (optional)         Accumulated volume         Segment test         Error message with error code number         ritch the display from the user loop to the selection of service loops (LC         on)         Service loop 1         Service loop 2                                                                                                    | es the display of th<br>the data shown ma |
| Calibrated value<br>The displays of<br>loop (LOOP 0) of<br>User loop ("L<br>L DDP<br>12345<br>12345<br>1235<br>1235<br>1235<br>1235<br>1235<br>1235<br>1235<br>123                                                                                                    | n the dooln's can be re-<br>of the heat cyclically.                                                                                                    | ecognized by the star symbol shown in addition to the value.         meter are arranged on several levels (LOOPs). LCD button 2 advance         on how the unit is parameterized, the number of items displayed and this description. Certain button functions may also be disabled.         Head of the loop         Accumulated quantity of heat with tariff status         Tariff register 1 (optional)         Accumulated volume         Segment test         Error message with error code number         vitch the display from the user loop to the selection of service loops (LOP)         Service loop 1         Service loop 2            Service loop 1                                                                                                    | es the display of th<br>the data shown ma |
| Calibrated value<br>The displays of<br>loop (LOOP 0) of<br>User loop ("L<br>L. 00P<br>12345<br>12345<br>1235<br>1235<br>1235<br>1235<br>1235<br>1235<br>1235<br>123                                                                                                    | An interface         Ses can be redof         of the heat         cyclically.         NOTE:         Depending         differ from         OOP 0")         0         67 k,W h         67 k,W h         67 k,W h         67 k,W h         67 k,W h         67 k,W h         67 k,W h         67 k,W h         67 k,W h         67 k,W h         67 k,W h         67 k,W h         67 k,W h         67 k,W h         7 m <sup>3</sup> 000 k,W h         7 m <sup>3</sup> 000 k,W h         7 m <sup>3</sup> 000 k,W h         7 m <sup>3</sup> 000 k,W h         7 m <sup>3</sup> 000 k,W h         7 m <sup>3</sup> 000 k,W h         7 m <sup>3</sup> 000 k,W h         7 m <sup>3</sup> 000 k,W h         7 m <sup>3</sup> 000 k,W h         7 m <sup>3</sup> 000 k,W h         100 k,W h         10 k,W h         10 k,W h         10 k,W h                                                                                                    | becognized by the star symbol shown in addition to the value.         meter are arranged on several levels (LOOPs). LCD button 2 advance         in on how the unit is parameterized, the number of items displayed and this description. Certain button functions may also be disabled.         Head of the loop         Accumulated quantity of heat with tariff status         Tariff register 1 (optional)         Accumulated volume         Segment test         Error message with error code number         ritch the display from the user loop to the selection of service loops (LCOP 0)         Service loop 1         Service loop 1         Service loop 1         Service loop 1         Service loop 1                                                                                                    | es the display of th<br>the data shown ma |
| LCD button 1 ac<br>LCD button 1 ac<br>LCD button 1 ac<br>LCD button 2 di                                                                                                    | n<br>here dooling<br>con be re-<br>of the heat<br>cyclically.<br><b>NOTE:</b><br>Depending<br>differ from<br>OOP 0")<br>OOP 0")                                                                                                    | becognized by the star symbol shown in addition to the value.         meter are arranged on several levels (LOOPs). LCD button 2 advance         in on how the unit is parameterized, the number of items displayed and this description. Certain button functions may also be disabled.         Head of the loop         Accumulated quantity of heat with tariff status         Tariff register 1 (optional)         Accumulated volume         Segment test         Error message with error code number         witch the display from the user loop to the selection of service loops (LOOP 0)         Service loop 1         Service loop 1         Service loop 1         Service loop 1         service loop 2            Service loop 1         service loop 2            Service loop 1         service loop 2            Service loop 1 | es the display of th<br>the data shown ma |

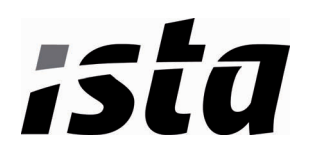

| ervice loop 1 ("LOOP                              | 1")                                                                                                    |
|---------------------------------------------------|----------------------------------------------------------------------------------------------------|
| LOOP I                                            | Head of the loop                                                                                          |
| ( <u>234</u> m/h                                  | Current flowrate                                                                                          |
| 90, <del>4</del> ] k W                            | Current heat power                                                                                        |
| 91 56 T                                           | Current flow/return temperature                                                                           |
| Id 1234 h                                         | Operating time                                                                                            |
| Pd 1234 h                                         | Operating time with flowrate                                                                              |
| Fd 123 h                                          | Missing time                                                                                              |
| к 12345678                                        | Property number, 8-digit                                                                                  |
| 10,05,06                                          | Date                                                                                                    |
| 51) 3 (OS,                                        | Yearly set day (DD.MM)                                                                                    |
| TI234567 k W h                                    | Quantity of heat previous year on set day                                                                 |
| <b>~12345<u>,67</u></b> m <sup>*</sup>            | Volume for previous year on set day                                                                       |
| FWI 5-00                                          | Firmware version                                                                                          |
| ervice loop 2 ("LOOP<br>service loop 2, the maxin | <b>2'')</b><br>na are displayed. LCD button 2 calls the displays one after the other.<br>Head of the loop |
| Ma <u>3</u> ,899 m/h<br>5 t 13,12,05              | Max. flowrate,<br>at 2s intervals with date stamp                                                         |
| Ma 288,9 k W<br>5 t 1 ( 12,05                     | Max. power,<br>at 2s intervals with date stamp                                                            |
| Ma 98 87 T<br>5 t 06,12,05<br>5 t 04,12,05        | Max. temperatures,<br>at 2s intervals with date stamp<br>for flow and return maximum                      |
| MF <sup>9</sup> 60 mm                             | Measuring period for maximum calculation                                                                  |

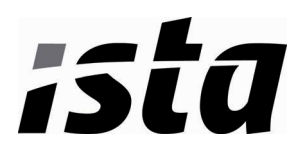

### Service loop 3 ("LOOP 3")

Service loop 3 shows the monthly values. LCD button 1 is used to select a month out of the 18 previous months. The data for that month are then opened with LCD button 2. Each further press of LCD button 2 shows the next value for the selected month.

| LOOP 3                                 | Head of the loop                                                                                    |
|----------------------------------------|----------------------------------------------------------------------------------------------------|
| 0 (0 (06 M                             | Set day for December 2005                                                                           |
| 0 (, 12,05 M                           | Set day for November 2005                                                                           |
|                                        |                                                                                                    |
| о (ов,оч м                             | Set day for July 2004                                                                               |
|                                        | using LCD button 2: ↓                                                                               |
| 123 <b>7</b> 456,7 k W h               | Quantity of heat on the set day                                                                     |
| Т′ 123 <sup>7</sup> 4567 k W h         | Tariff register 1 on the set day                                                                    |
| 123 <b>7</b> 45,67 m²                  | Volume on the set day                                                                               |
| Ma                                     | Max. flowrate on the set day,<br>at 2s intervals with date stamp                                    |
| Ma 7200,9 k W<br>5 t 1 (, 12,05        | Max. heat power on the set day,<br>at 2s intervals with date stamp                                  |
| M⊾ 98 87 ℃<br>5+ 08,1205<br>5+ 04,1205 | Max. temperatures on the set day,<br>at 2s intervals with date stamp<br>for flow and return maximum |
| Fd - 123 h                             | Missing time count on the set day                                                                   |

After the last display, the previously selected set day is displayed again. Pressing LCD button 1 selects the next set day.

NOTE:

If you want to drop out and go directly to the next loop, choose a monthly value by pressing LCD button 2 and then press LCD button 1.

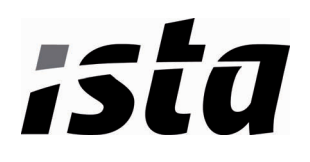

| ervice loop 4 ("LOOP      | <b>4</b> ")                                                                            |
|---------------------------|----------------------------------------------------------------------------------------|
| ervice loop 4 shows the u | nit parameters. LCD button 2 calls the displays one after the other.                   |
| L.00P 4                   | Head of the loop                                                                       |
| T2 0,000 m/h              | Current tariff.                                                                        |
| ' 0,000 m/h               | at 2s intervals with threshold value 1                                                 |
| FP 2,00 SEC               | Measuring interval for flowrate                                                        |
| TP 30 SEC                 | Measuring interval for temperature                                                     |
| Madul I M I               | Module 1: M-bus module                                                                 |
| AB I 151                  | M-bus primary address 1                                                                |
| A 15342678                | M-bus secondary address 8-digit                                                        |
|                           | Module 2: pulse module; chan. 1 = heat quantity<br>Channel 2 = volume, at 2s intervals |
| יומסטוביב עי              |                                                                                        |
| PO I 125,00W.h./I         | Significance for heat quantity pulses *)                                               |
| P02 0,0250 L/I            | Significance for volume pulses *)                                                      |
| P03 2m5                   | Pulse duration in ms *)                                                                |
|                           | *) for "fast pulses"                                                                   |

### Previous year's values

The electronic unit stores the current meter readings for quantity of heat, volume, the tariff register, missing time, and flowrate measuring time as well as the service life maxima for flowrate, power, temperature difference, flow temperature, and return temperature with their date stamps on a yearly set day.

#### Monthly values

The electronic unit stores the meter readings for quantity of heat, volume, the tariff register, missing time, and flowrate measuring time as well as the monthly maxima for flowrate, power, temperature difference, flow temperature and return temperature with their date stamp for 18 months on the set day of each month.

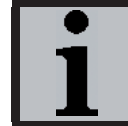

# NOTE:

The standard time used is Central European Time (CET). If daylight-saving time is activated, storage will be performed accordingly.

The monthly values can also be read out via the optical and the 20 mA interface.

## Error messages

The heat meter constantly performs self-diagnostics and can display various error messages.

| Errorcode | Error / action to be taken                            |
|-----------|-------------------------------------------------------|
| F0        | No flow;                                              |
|           | Air in measuring unit / pipe, vent pipe               |
| F1        | Interruption of flow sensor                           |
| F2        | Interruption of return sensor                         |
| F3        | Electronic for temperature evaluation defective       |
| F4        | Battery empty; replace!                               |
| F5        | Short-circuit flow sensor                             |
| F6        | Short-circuit return sensor                           |
| F7        | Fault in the internal memory                          |
| F8        | F1, F2, F3, F5 or F6 pending for longer than 8 hours. |
|           | No more measurements are performed.                   |
| F9        | Error in the electronics                              |

Message F8 has to be reset in parameter setting mode (manually, PappaWin). All other error messages are cleared automatically once the error has been corrected.

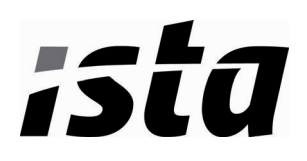

|   | <b>Functional details</b><br>If the response thresholds are exceeded and the flowrate and temperature difference are positive, the quantity of thermal energy and the volume are summated. In the segment test, all segments of the display are switched on for test purposes. On the yearly set day, the meter readings for quantity of heat and volume, the values for the service life maxima and the flowrate and missing times are placed in the previous year memory. The flowrate, heat power, and temperature difference are acquired with the correct sign. If the response threshold is not reached, the value is preceded by a u. The current temperatures are shown together on one line of the display as integers in °C. To calculate the maximum, the heat power and flowrate are averaged over a measuring period of, for example, 60 min. The maximum values from the average calculation are preceded by Ma on the LC display. The 8-digit property number (also the secondary address in M-bus operation), can be set in parameter setting mode. The unit number is assigned by the manufacturer. The operating time is counted from the first time the power supply is connected. Missing times are summated, if an error is pending that prevents the heat meter from measuring. The date is incremented daily. The type of installed modules is displayed. If an M-but module is installed, the primary and secondary address will be displayed on the following lines. The number for the firmware version is assigned by the manufacturer. |  |
|---|----------------------------------------------------------------------------------------------------|--|
|   | <ul> <li>Notes</li> <li>Regulations on the use of heat meters must be observed, see EN 1434, Part 6!</li> <li>In particular, cavitation in the system must be avoided.</li> <li>Heat meters up to DN25 may only be installed with directly immersed sensors according to German calibration law!</li> <li>Install the unit in such a way that no water can enter the electronic unit during operation.</li> <li>All information given on the data sheet of the heat meter must be observed.</li> <li>User seals may only be removed by authorized persons for service purposes and must be replaced afterwards.</li> <li>No later than 30 seconds after installation, the heat meter detects the plugged modules automatically and is ready for communication or pulse output.</li> <li>The type of modules plugged can be displayed in the service loop depending on how the display is parameterized.</li> <li>For fast pulses, the parameters must be set accordingly with the PappaWin software.</li> <li>Up-to-date versions of all instructions can be found in the Internet at www.ista.com</li> </ul>                                                                                                    |  |
| 1 | EC Declaration of conformity         Landis+Gyr herewith declares that this product complies with the relevant requirements of the following directives:         2004/22/EC measuring instruments directive *)         89/336/EEC electromagnetic compatibility         73/23/EEC low-voltage directive         *) for Cold Meters applies PTB TR K 7.2         EU typegodkendelsescertifikat         DE-06-MI004-PTB018                                                                                                    |  |